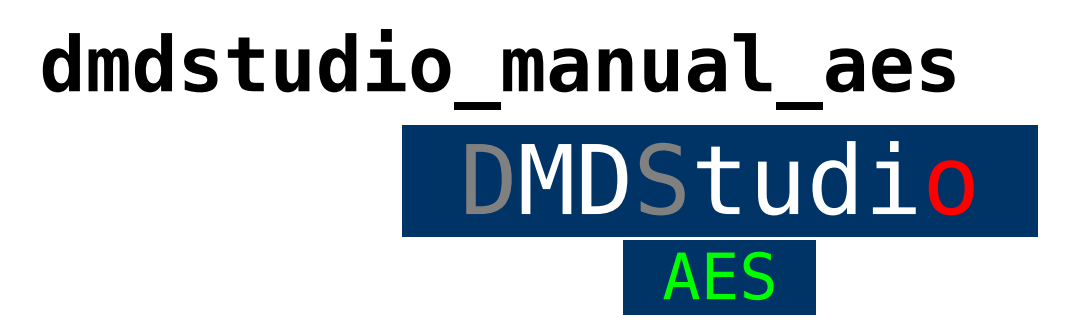

AES

Pantalla Encriptación AES128:

Esta pantalla le muestra la configuración de la encriptación AES.

Para realizar la configurar de la encriptación AES en su dispositivo previamente debe tener activada la <u>licencia AES128</u> ¿Como activar licencia AES128?.

KEY CODE: Para activar la encriptación debe añadir una clave en el dispositivo (Máximo hasta 16 caracteres, Ejemplo: 1234567890ABCDEF).

Para realizar correctamente la comunicación del Radio Control y Data Link con la encriptación AES128 debe añadir la misma clave en los dispositivos con los que quiere comunicar, por ejemplo si utiliza la clave "1234", debe añadir la misma clave en los dos dispositivos RX y TX.

Si la clave es diferente entre los dispositivos que quiere comunicar entonces RX y TX no tendrán enlace.

## No quiero que se visualice la clave AES en DMDStudio.

Si previamente a añadido un password en el dispositivo la

clave AES no será visible en la caja de texto KEY CODE hasta que introduzca el password correcto.

Si el dispositivo no tiene ningún password asignado entonces la clave AES estará siempre visible en la caja de texto de KEY CODE.

VERSIÓN: Muestra la versión de la encriptación AES del dispositivo.

CLR KEY: Si pulsa el botón CLR KEY automáticamente desactivará la encriptación AES y eliminará la clave AES.